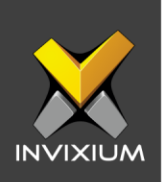

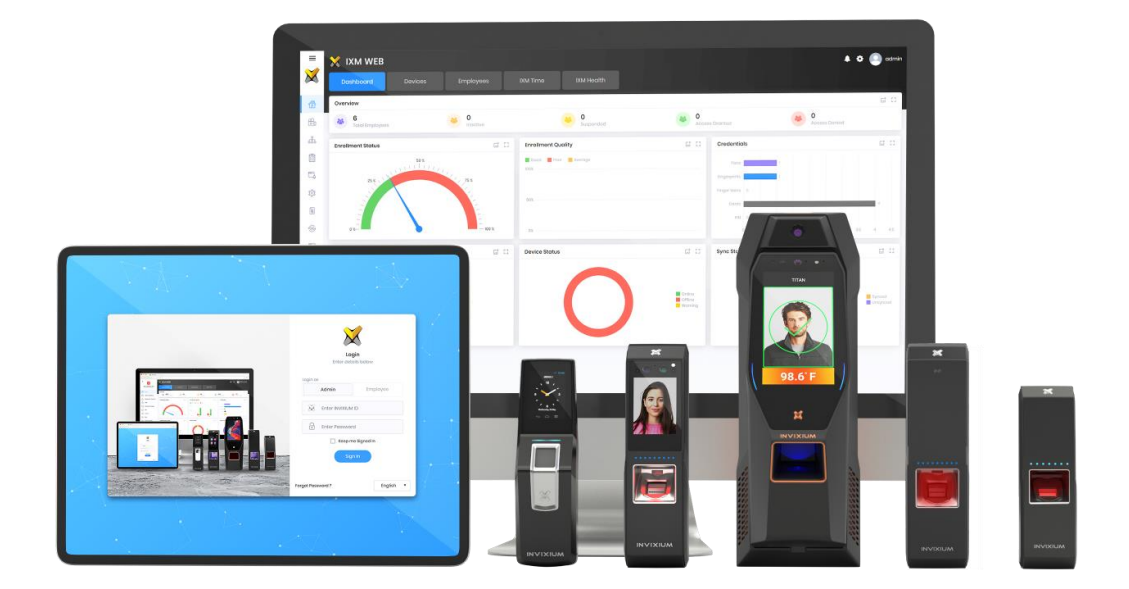

# **Feature Description Document**

Understanding IXM Time for Workforce Management

1

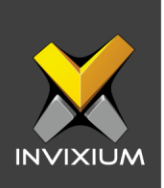

## Purpose

This document describes the functional specifications of the time and attendance feature for devices.

## **Applies to**

| TITAN       | TFACE       | TOUCH 2     | MERGE 2     |
|-------------|-------------|-------------|-------------|
| All Devices | All Devices | All Devices | All Devices |

## Description

The time and attendance feature can be configured to know when employees enter and leave the work premises. Invixium devices support three modes to configure time and attendance:

- Manual: When manual mode is selected, the user needs to press the desired function key (Fkey) for T&A Entry. If FKey is pressed, then the device will do T&A authentication, otherwise, the device will ignore T&A authentication and will only perform normal authentication. Selected FKey will be logged into the transaction log in the case of T&A authentication.
- Manual Fixed: In this mode, the first user needs to select any FKey (i.e. Check In, Check out, Break-In and Break-Out, etc.). The next user does not need to press FKey for T&A Entry. If the next user selects another FKey, then FKey changes to the newly selected one. Activated FKey will be logged in transaction logs after authentication.
- 3. **Fixed by Device**: In this mode, there is no need to press any FKey for T&A operations. The FKey will be logged based on the given schedule time for that FKey. For each FKey, you can set different time schedules. FKey (i.e. Check In, Check Out, Break-In and Break-Out, etc.) will be activated by the scheduled time. In Fixed by Device mode, users can still use the manual mode functionality. Users can overwrite the scheduled FKey by manually pressing the FKey.

INVIXIUM

XAD-FDD-584-02G

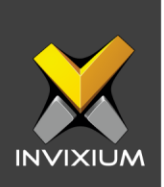

# Configuring Time And Attendance for a Device from IXM WEB

1. From Home >> Click the **Devices** tab on the top >> Select the required **Device** >> Navigate to the **Time & Attendance** tab >> Expand **Time & Attendance** app.

| Dashboard Devices                                                                           | Employees IXM Tin                                             | ne                                                                                                    |                                                                                         |                              |
|---------------------------------------------------------------------------------------------|---------------------------------------------------------------|----------------------------------------------------------------------------------------------------|-----------------------------------------------------------------------------------------|------------------------------|
| List Groups Q<br>TOUCH 2 FP2 •<br>TOUCH 2 FP2 •<br>ABB-dOMB<br>TITAN FPLV5 •<br>TITAN FPLV5 | Device ID: 0<br>TS TITAN FPLV5<br>Transactions Aut<br>203 Fac | Online     Edit     bentication types     Recognition, Fingerprint     Er     ation Notification Security | avice Category Comm Mode<br>terprise Access Ethernet<br>Access Control General Settings | Time & Attendance Smart Card |
| B3D587D068                                                                                  | Job Code                                                      |                                                                                                    |                                                                                         | v                            |
|                                                                                             | Mode Type Manual                                              | Strict F-Key                                                                                              |                                                                                         |                              |
|                                                                                             | Check In                                                      | Check Out                                                                                                 | Break In                                                                                | Log code<br>Break Out        |
|                                                                                             | Add Text                                                      | Add Text                                                                                                  | F7<br>Add Text                                                                          | Add Text                     |
| 3 Device(s)                                                                                 | (108 Code)                                                    | 108 Code                                                                                                  |                                                                                         | (IOB Code)                   |

2. Toggle the "Time And Attendance" switch to ON to turn on settings.

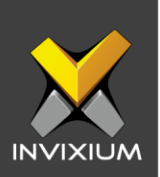

| Time And Attendance |              |                      | · •                   |
|---------------------|--------------|----------------------|-----------------------|
| Mode Type           |              |                      |                       |
| Manual 🔻            | Strict F-Key |                      |                       |
| Check In            | Check Out    | JOB Code<br>Break In | JOB Code<br>Break Out |
| Add Text            | Add Text     | Add Text             | Add Text              |

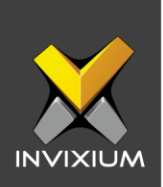

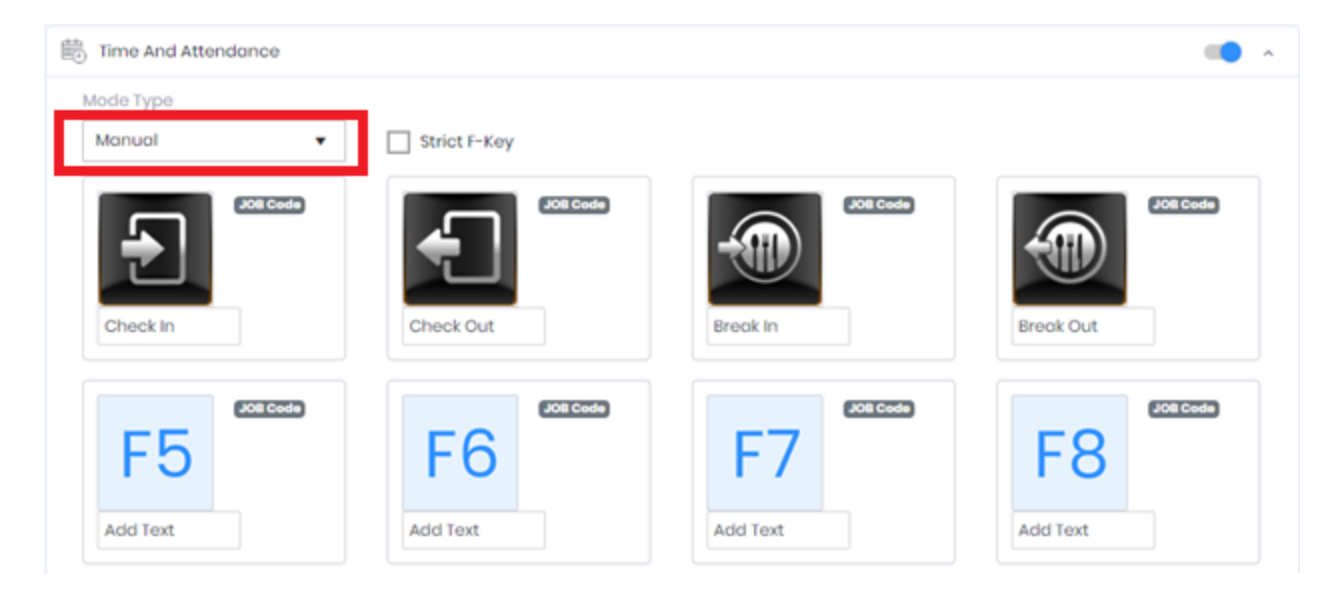

3. Select "Mode Type" out of the 3 options in the dropdown menu.

- 4. Mode Type:
  - a. Manual or Manual Fixed:
    - i. The figure below shows T&A settings, which include T&A Mode as "Manual Mode" and "Default FKeys" (F1-F4) with their Function Name and image. In the "Manual Fixed" Mode Type, T&A settings will include T&A Mode as "Manual Fixed Mode", and "Default Fkeys (F1-F4)" with their Function Name, image, and Job Codes.
    - ii. To activate "STRICT Fkey Mode". Enable **Strict F-Key** by clicking the checkbox.

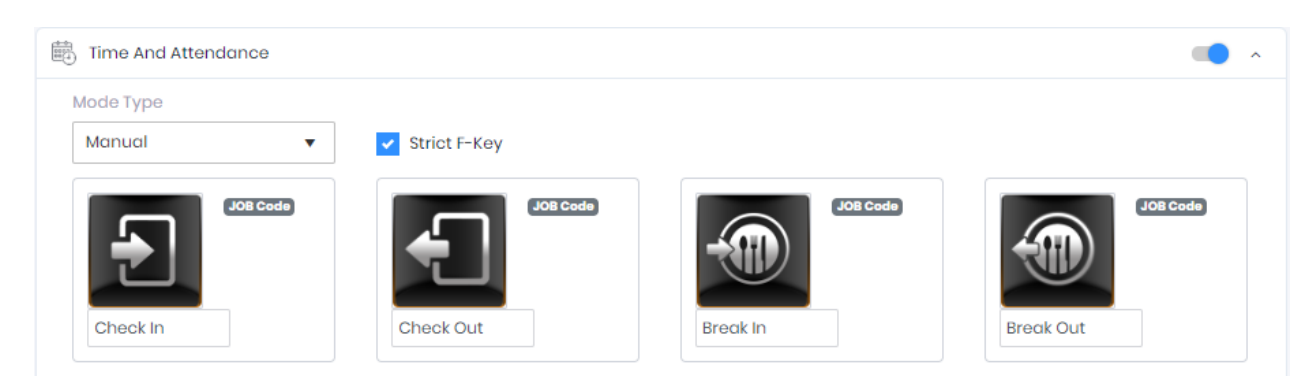

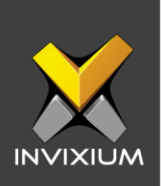

iii. Enable "Fkeys" by inserting text to "Add Text".

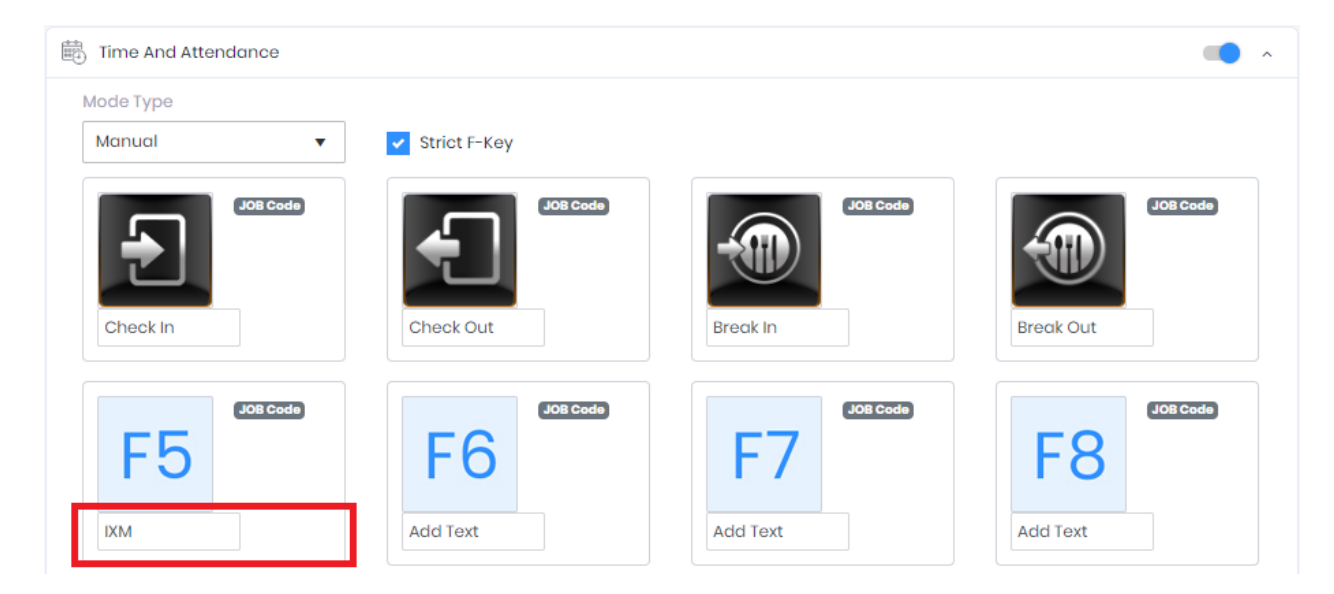

iv. Enable the "Job Code" by clicking on the gray label with Job Code text.

| Time And Attendance |               |          | · •       |
|---------------------|---------------|----------|-----------|
| Mode Type           | Christ F. Kou |          |           |
|                     | Strict P-Key  |          |           |
|                     |               | JOB Code |           |
|                     |               |          |           |
| Check In            | Check Out     | Break In | Break Out |
| JOB Code            | JOB Code      | JOB Code | JOBCode   |
| F5                  | F6            | F /      | F8        |
| IXM                 | Add Text      | Add Text | Add Text  |

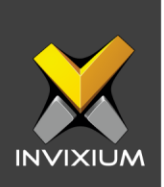

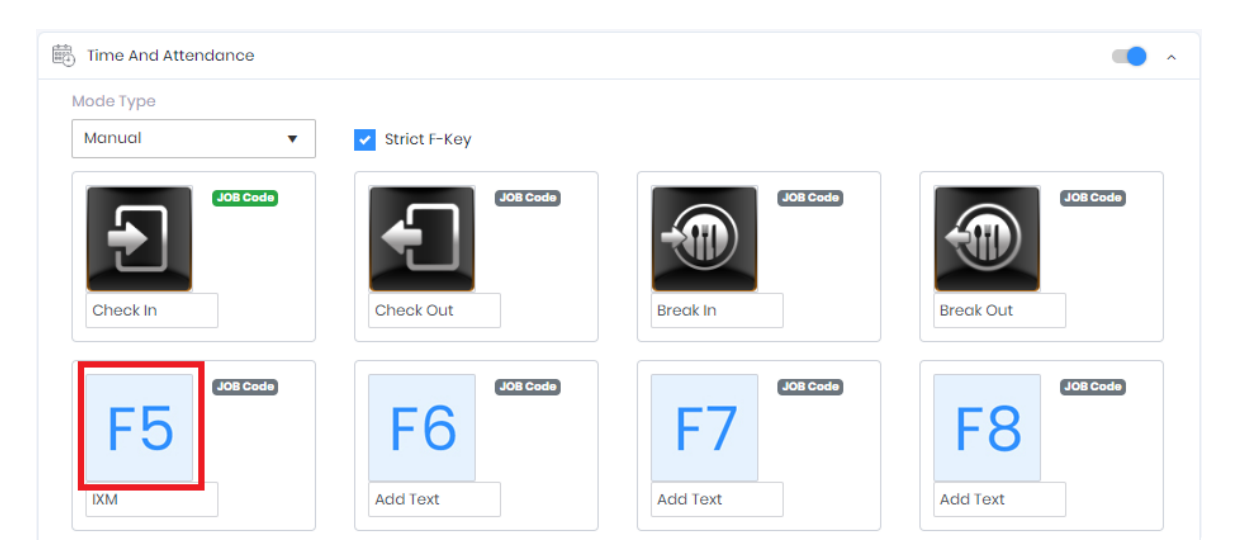

v. Upload the image by clicking on the "Fkey" icon as per requirement.

vi. Clicking on "Fkey" will display the following window.

| Manage Ir | nages    | × |
|-----------|----------|---|
|           | ± Upload |   |
| Images    |          |   |
|           | bgì.png  |   |
|           | bg10.jpg |   |
|           | bgll.jpg |   |
|           | bg12.jpg |   |
|           | bg13.png |   |
|           | bg14.png |   |
|           |          |   |

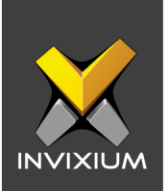

vii. Select an image from the given list or upload a new one by clicking **Upload**. To use an image, double-click on the selected image.

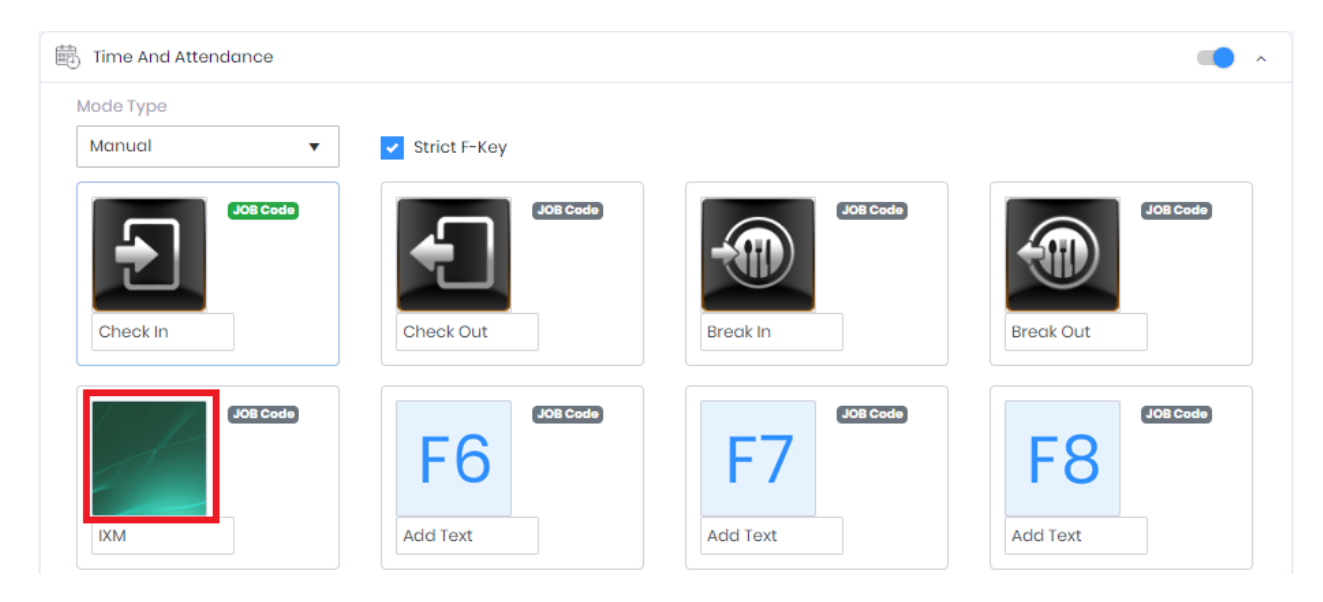

viii. Click Apply to save settings on the device.

| Add Text               | Add Text       | Add Text        | Add Text |
|------------------------|----------------|-----------------|----------|
| Add Text               | Add Text       | F15<br>Add Text | Add Text |
| Intelligent F-Keys     |                |                 |          |
| Check Out (Hours) Bred | ak Out (Hours) |                 |          |
| APPLY 2 RESET          |                |                 |          |

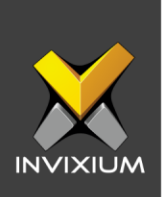

ix. A confirmation message of "Time & Attendance settings saved" will be displayed.

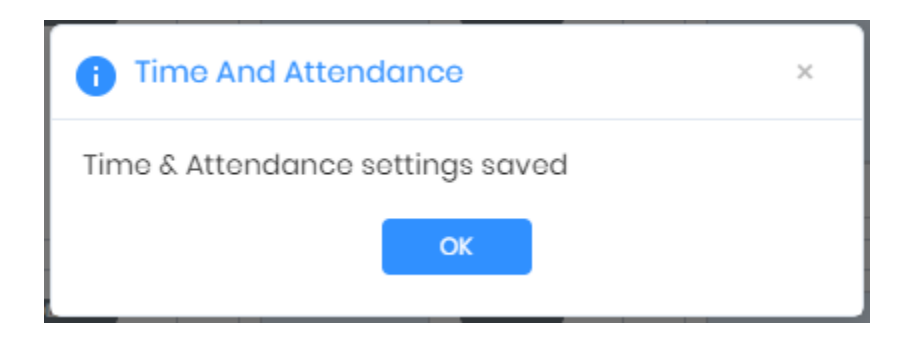

x. To restore the T&A settings to default, click **Reset**. Reconfirm the action by clicking **Reset** in the pop-up dialog. If the "Cancel" option is selected, then no action will be taken.

| Time And Attendance                                    | ×   |
|--------------------------------------------------------|-----|
| This will permanently reset Time and Attendar settings | 100 |
| Cancel                                                 |     |

xi. A "Time & Attendance settings restored" message will be displayed. Click **OK**.

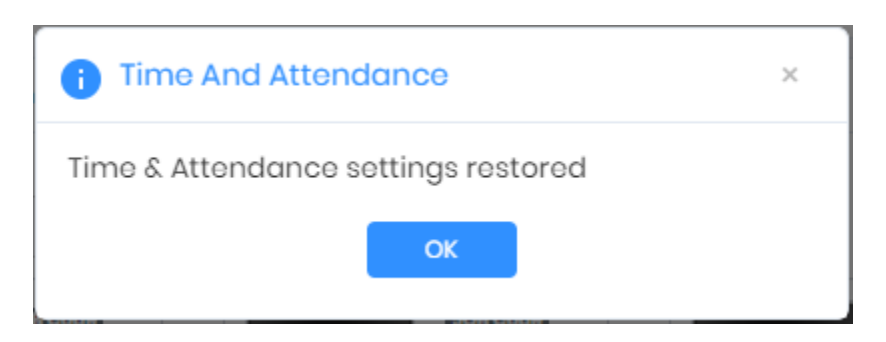

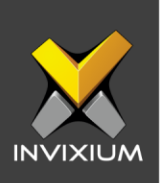

- b. Fixed By Device:
  - i. The figures below show a T&A setting which includes T&A with "Fixed By Device" Mode Type and "Default FKeys" (F1-F4) with their Function Name, image, and Job Code, and create "Job Code ID" with "Schedule" FKeys.

| Time And Attendance |              |                      | · •                   |
|---------------------|--------------|----------------------|-----------------------|
| Mode Type           |              |                      |                       |
| Fixed By Device 🔹   | Strict F-Key |                      |                       |
| Check In            | Check Out    | JOB Code<br>Break In | JOB Code<br>Break Out |

- Follow all the above steps as mentioned in the "Manual or Manual Fixed" Mode type. There are additional steps described below for the "Fixed By Device" Mode Type.
- iii. Click **Create** to schedule FKey for the "Fixed By Device" Mode Type.

| Intelligent F-Keys |                   |            |          |              |
|--------------------|-------------------|------------|----------|--------------|
| Check Out (Hours)  | Break Out (Hours) |            |          |              |
| 24                 | 0                 |            |          |              |
| SCHEDULES          |                   |            | Crec     | ate 🗊 Delete |
| Function Key       |                   | Start Time | End Time | Edit         |
|                    |                   |            |          |              |
| APPLY C RESET      |                   |            |          |              |

INVIXIUM

XAD-FDD-584-02G

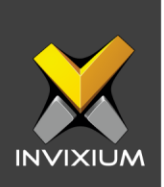

iv. The Time And Attendance "Schedules" window will be displayed.

| Time And Attendance                                         | ×        |
|-------------------------------------------------------------|----------|
| SCHEDULES<br>Exerction Kov                                  |          |
| Fkey5                                                       |          |
| Duration                                                    |          |
| 0000 0200 0400 0600 0800 1000 1200 1400 1600 1800 2000 2200 | 2400     |
| Save 🗙 Cancel                                               | La Cieur |
| Save X Cancel                                               |          |

v. Select "Function Key" and schedule the "Duration" range. The default range is from 00:00 to 23:59 hours is selected. Click **Clear** to clear the duration range and apply the time duration as required.

| me And Attendance                                                | ×        |
|------------------------------------------------------------------|----------|
| SCHEDULES<br>Euroction Key                                       |          |
| FKey1 •                                                          |          |
| Duration                                                         |          |
| 0000 0200 0400 0600 0800 1000 1200 1400 1600 1800 2000 2200 2400 | ta Clear |
| 🖹 Save 🗶 Cancel                                                  |          |

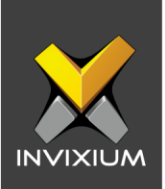

vi. Click **Save** to save the specified function key schedule. You will be redirected to T&A settings.

| Check Out (Hours) | Break Out (Hours) |            |          |        |
|-------------------|-------------------|------------|----------|--------|
| 24                | 0                 |            |          |        |
| HEDULES           |                   |            |          |        |
|                   |                   |            |          | Oreate |
| unction Key       |                   | Start Time | End Time | Edit   |
| Keyl              |                   | 7:45 AM    | 8:00 PM  | ø      |
|                   |                   |            |          |        |
|                   |                   |            |          |        |
|                   |                   |            |          |        |
|                   |                   |            |          |        |
|                   |                   |            |          |        |
|                   |                   |            |          |        |
|                   |                   |            |          |        |
|                   |                   |            |          |        |
|                   |                   |            |          |        |
|                   |                   |            |          |        |

vii. Click **Apply**. T&A settings will be saved on the device and in the IXM WEB Database.

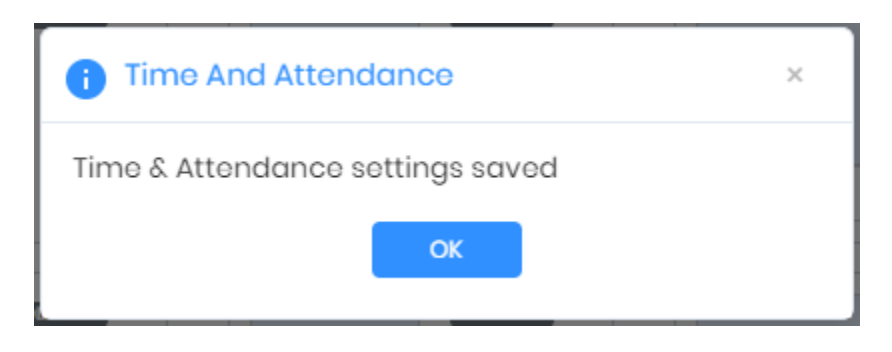

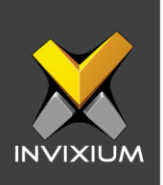

# **Intelligent F-Keys**

This feature is used to prevent double clocking or illogical clocking at a network level during authentication. To prevent this, we have introduced the Intelligent Function Key Module which gets the valid combination of F-Keys based on the last successful F-Key entry from transaction logs on the IXM Web database during user authentication time.

1. Mark "Intelligent F-Keys" to turn on the setting. (IXM WEB Server on the device should be configured)

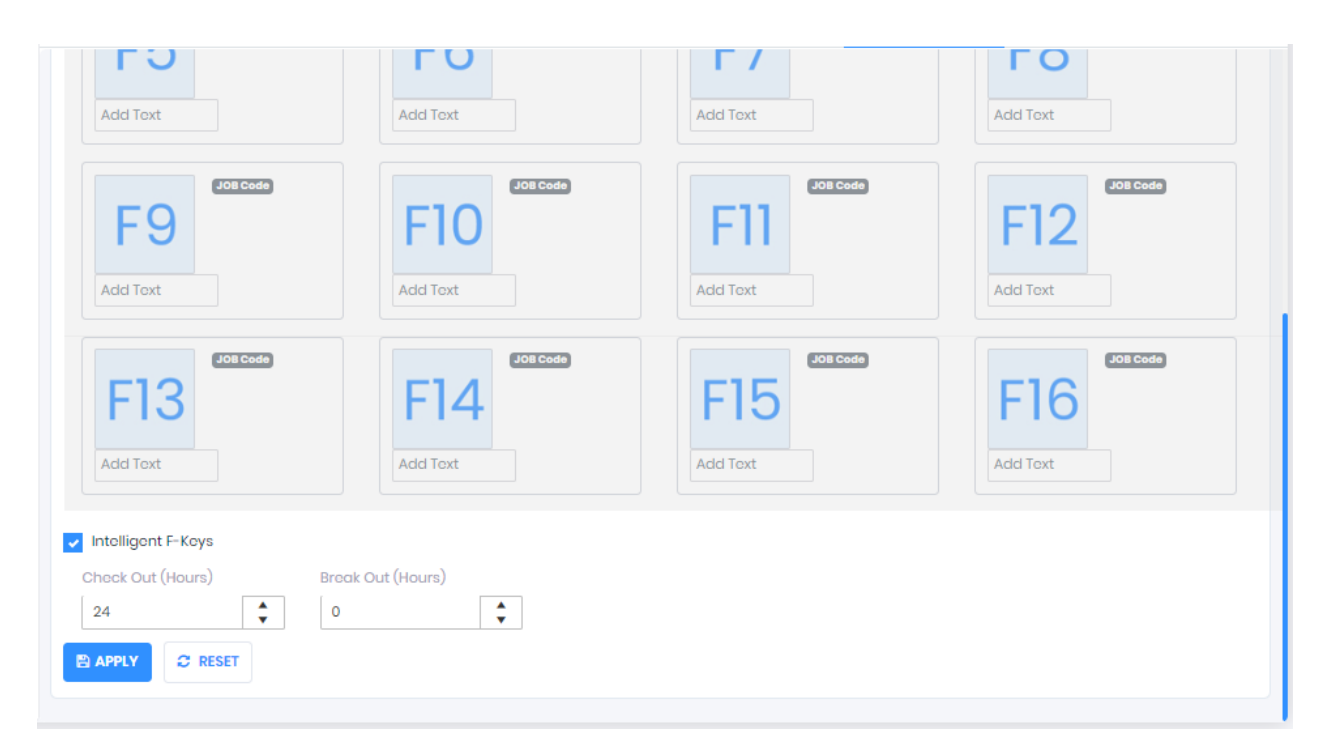

- **Check Out:** Reset time (In Hours, max 24) which is considered as the duration for resetting check-in / check-out Fkeys.
- **Break Out:** Reset time (In Hours, max 24) which is considered as the duration for resetting break-in / break-out Fkeys. Break Out hours 0 means no limit on break time. Break-out hours should be less than check-out hours.

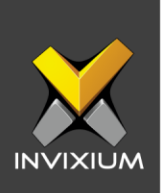

2. Click **Apply**. Intelligent F-Keys settings will be saved along with T&A settings on the device.

| i Time And Attendance            | × |  |  |  |  |  |  |  |  |
|----------------------------------|---|--|--|--|--|--|--|--|--|
| Time & Attendance settings saved |   |  |  |  |  |  |  |  |  |
| ОК                               |   |  |  |  |  |  |  |  |  |
|                                  |   |  |  |  |  |  |  |  |  |

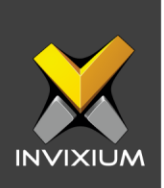

# Create Job Code from IXM WEB

1. From Home >> Expand the Left Navigation Pane >> Navigate to the **Company Schedule** tab >> Click **Job Code**.

| ×        |                                 |   | 🗙 IXM WEB       |                  |          |  |  |  |        |          |        | • (         | 🕘 adr    | nin |
|----------|---------------------------------|---|-----------------|------------------|----------|--|--|--|--------|----------|--------|-------------|----------|-----|
|          | Invixium<br>Toronto, ON, Canada | ſ | Access Schedule | Holiday Schedule | Job Code |  |  |  |        |          |        |             |          | ٦   |
| ß        | Home                            | I |                 |                  |          |  |  |  | Send T | Device 🔻 | • Add  | New         | 1 Delete | ,   |
| B        | Video Surveillance              |   | Job Code ID 🕇   | Name             |          |  |  |  |        |          |        |             | Edit     | 1   |
| £3       | Organization Hierarchy          |   | 1               | in               |          |  |  |  |        |          |        |             | ø        |     |
|          | Logs                            |   |                 |                  |          |  |  |  |        |          |        |             |          |     |
| T,       | Notification Settings           |   |                 |                  |          |  |  |  |        |          |        |             |          |     |
| Û        | Link                            |   |                 |                  |          |  |  |  |        |          |        |             |          |     |
|          | License                         |   |                 |                  |          |  |  |  |        |          |        |             |          |     |
| <b>1</b> | Sync                            |   |                 |                  |          |  |  |  |        |          |        |             |          |     |
|          | General Settings                |   |                 |                  |          |  |  |  |        |          |        |             |          |     |
| 酿        | Company Schedule                |   |                 |                  |          |  |  |  |        |          |        |             |          |     |
| ×        | Tools                           |   |                 |                  |          |  |  |  |        |          |        |             |          |     |
|          | Reports                         |   |                 |                  |          |  |  |  |        |          |        |             |          |     |
| 0        | System                          |   |                 |                  |          |  |  |  |        |          |        |             |          |     |
|          |                                 |   |                 |                  |          |  |  |  |        |          | 1 to 1 | 1 of 1 Iten | ns 🖒     |     |
|          |                                 |   |                 |                  |          |  |  |  |        |          |        |             |          |     |

2. Click **Add New** to create a Job Code. The "Job Code" window will be displayed. Enter the **Job Code ID** and **Name**. Click Save to save Job Code to IXM WEB.

| 🧨 Job Code    | × |
|---------------|---|
| Job Code ID   |   |
| 1             |   |
| Name          |   |
| IN            |   |
| Save X Cancel |   |

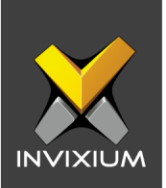

 To transfer the job code to the device, select the created Job Code. Click on Send to Device >> Selected. The application will redirect to the Job Code transfer window.

| Access Schedule | Holid | day Schedule | Job Code |  |  |  |          |           |   |                 |       |      |
|-----------------|-------|--------------|----------|--|--|--|----------|-----------|---|-----------------|-------|------|
|                 |       |              |          |  |  |  | 🗹 Send   | To Device | • | Add New         | 1 Del | lete |
| Job Code ID 1   |       | Name         |          |  |  |  | Selecter | i i       |   |                 | Edit  | t    |
| 1               |       | In           |          |  |  |  | All      |           |   |                 | ø     |      |
|                 |       |              |          |  |  |  |          |           |   |                 |       |      |
|                 |       |              |          |  |  |  |          |           |   |                 |       |      |
|                 |       |              |          |  |  |  |          |           |   |                 |       |      |
|                 |       |              |          |  |  |  |          |           |   |                 |       |      |
|                 |       |              |          |  |  |  |          |           |   |                 |       |      |
|                 |       |              |          |  |  |  |          |           |   |                 |       |      |
|                 |       |              |          |  |  |  |          |           |   |                 |       |      |
|                 |       |              |          |  |  |  |          |           |   |                 |       |      |
|                 |       |              |          |  |  |  |          |           |   |                 |       |      |
|                 |       |              |          |  |  |  |          |           |   |                 |       |      |
|                 |       |              |          |  |  |  |          |           |   |                 |       |      |
|                 |       |              |          |  |  |  |          |           |   |                 |       |      |
|                 |       |              |          |  |  |  |          |           |   |                 |       |      |
|                 |       |              |          |  |  |  |          |           |   |                 |       |      |
|                 |       |              |          |  |  |  |          |           |   | 1 to 1 of 1 Ite | ms C  | 5    |
|                 |       |              |          |  |  |  |          |           |   |                 |       |      |

4. Select the devices or device group to which the job code needs to be transferred and click **Send.** 

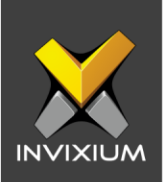

| SELECT DEVICE(S) | Q Type to search | Search |
|------------------|------------------|--------|
|                  |                  |        |
| ▼ DG             |                  |        |
| 1TT-MAIN-DR-ENT  | г                |        |
| TSTOUCH2FP2      |                  |        |
| ✓ TS TITAN FPLV5 |                  |        |
|                  |                  |        |
|                  |                  |        |
|                  |                  |        |
|                  |                  |        |
|                  |                  |        |
|                  |                  |        |

5. At the end of the process, the application will display a success or failure message.

| Application Logs        |      |        |   |                |   |                      |   |        |   |                | ×   |
|-------------------------|------|--------|---|----------------|---|----------------------|---|--------|---|----------------|-----|
| 🛓 Export                |      |        |   |                |   |                      |   |        |   |                |     |
| Details                 | T St | atus ' | T | DeviceName     | T | Date                 | T | Reason | T | INVIXIU        | T   |
| Job Code settings saved | Su   | iccess |   | TS TITAN FPLV5 |   | 1/13/2020 2:29:38 PM |   |        |   | admin          |     |
|                         |      |        |   |                |   |                      |   |        |   |                |     |
|                         |      |        |   |                |   |                      |   |        |   |                |     |
|                         |      |        |   |                |   |                      |   |        |   |                |     |
|                         |      |        |   |                |   |                      |   |        |   |                |     |
|                         |      |        |   |                |   |                      |   |        |   |                |     |
|                         |      |        |   |                |   |                      |   |        |   |                |     |
|                         |      |        |   |                |   |                      |   |        |   |                |     |
|                         |      |        |   |                |   |                      |   |        |   |                |     |
|                         |      |        |   |                |   |                      |   |        |   |                |     |
|                         |      |        |   |                |   |                      |   |        |   |                |     |
|                         |      |        |   |                |   |                      |   |        |   |                |     |
| H 4 1 F H               |      |        |   |                |   |                      |   |        |   | 1 to 1 of 1 It | ems |
|                         |      |        |   |                |   |                      |   |        |   |                |     |

6. After transferring the job code successfully to the device, the job code will be available under the Devices tab on the top >> Select the required **Device** >> Navigate to the **Time & Attendance** tab >> Click **Job Code**.

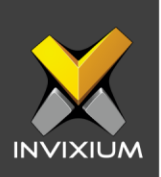

| Device ID:<br>TS TITAN<br>Transactio<br>213 | 0<br>FPLV5 Onlin<br>Ons Authentice<br>Face Rec | ne Zedit                                                                                                | Device Category<br>Enterprise Access                                                                                                    | Comm Mode<br>Ethernet                                                                                                    |                                                                                                    |                                                                                                    |                                                                                                    |
|---------------------------------------------|------------------------------------------------|----------------------------------------------------------------------------------------------------|----------------------------------------------------------------------------------------------------|----------------------------------------------------------------------------------------------------|----------------------------------------------------------------------------------------------------|----------------------------------------------------------------------------------------------------|----------------------------------------------------------------------------------------------------|
| Employees                                   | Communication                                  | Notification Securi                                                                                     | ity Access Control                                                                                                    | General Settings                                                                                                    | Time & Attendance                                                                                                    | Smart Card                                                                                                    |                                                                                                    |
| ode                                         |                                                |                                                                                                    |                                                                                                    |                                                                                                    |                                                                                                    |                                                                                                    | ^                                                                                                    |
|                                             |                                                |                                                                                                    |                                                                                                    |                                                                                                    |                                                                                                    |                                                                                                    | Delete 🔻                                                                                                    |
| e ID I                                      | Name                                           |                                                                                                    |                                                                                                    |                                                                                                    |                                                                                                    |                                                                                                    |                                                                                                    |
| 1                                           | n                                              |                                                                                                    |                                                                                                    |                                                                                                    |                                                                                                    |                                                                                                    |                                                                                                    |
|                                             |                                                |                                                                                                    |                                                                                                    |                                                                                                    |                                                                                                    |                                                                                                    |                                                                                                    |
|                                             |                                                |                                                                                                    |                                                                                                    |                                                                                                    |                                                                                                    |                                                                                                    |                                                                                                    |
|                                             |                                                |                                                                                                    |                                                                                                    |                                                                                                    |                                                                                                    |                                                                                                    |                                                                                                    |
|                                             |                                                |                                                                                                    |                                                                                                    |                                                                                                    |                                                                                                    |                                                                                                    |                                                                                                    |
|                                             |                                                |                                                                                                    |                                                                                                    |                                                                                                    |                                                                                                    |                                                                                                    |                                                                                                    |
|                                             |                                                |                                                                                                    |                                                                                                    |                                                                                                    |                                                                                                    |                                                                                                    |                                                                                                    |
|                                             |                                                |                                                                                                    |                                                                                                    |                                                                                                    |                                                                                                    |                                                                                                    |                                                                                                    |
|                                             |                                                |                                                                                                    |                                                                                                    |                                                                                                    |                                                                                                    |                                                                                                    |                                                                                                    |
|                                             | Employees Code                                 | Device ID: 0 TS TITAN FPLV5 Transactions Authentic 213 Face Rec Employees Communication Code ID Name In | Device ID: 0<br>TS TITAN FPLV5 • Online Fedit<br>Transactions Authentication types<br>213 Face Recognition, Fingerprint<br>Employees Communication Notification Secur<br>Code<br>e ID Name<br>In | Device ID: 0 TS TITAN FPLV5 Online Consistent of the second second secon | Device ID: 0         TS TITAN FPLV5       • Online         Transactions       Authentication types         213       Face Recognition, Fingerprint         Employees       Communication         Nome         ID       Name         In | Device ID: 0       IS TITAN FPLVS       Image: Online       Image: Edit         Transactions       Authentication types       Device Category       Comm Mode         213       Face Recognition, Fingerprint       Enterprise Access       Ethernet         Employees       Communication       Notification       Security       Access Control       General Settings       Time & Attendance         code       Image: Image: Image | Device D:0       Image: Communication types       Communication       Nutrification       Device Category       Communication       Communication       Nutrification       Security       Access Control       General Settings       Time & Attendance       Smart Card         Code       Image: Communication       Nutrification       Security       Access Control       General Settings       Time & Attendance       Smart Card         In       Image: Communication       Nutrification       Security       Access Control       General Settings       Time & Attendance       Smart Card         In       Image: Communication       Nutrification       Security       Access Control       General Settings       Time & Attendance       Smart Card         In       Image: Communication       Nutrification       Security       Access Control       General Settings       Time & Attendance       Smart Card         In       Image: Communication       Image: Communication |

7. To delete the job code, select the job code to be deleted and click **Delete**.

| 🔄 Job Code  |      | ^        |
|-------------|------|----------|
|             |      | Delete 🔻 |
| Job Code ID | Name |          |
| 1           | In   |          |
|             |      |          |
|             |      |          |
|             |      |          |
|             |      |          |
|             |      |          |
|             |      |          |
|             |      |          |
|             |      |          |
|             |      |          |
|             |      |          |

8. Reconfirm the action by clicking **OK** in the pop-up dialog. If the "Cancel" option is selected, then no action will be taken.

INVIXIUM

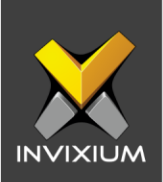

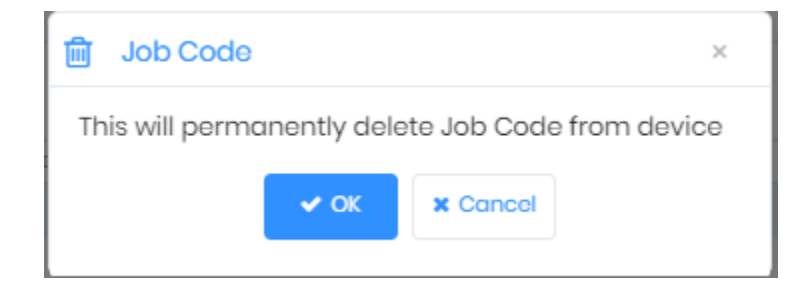

9. A "Job Code deleted" message will be displayed. Click **OK**.

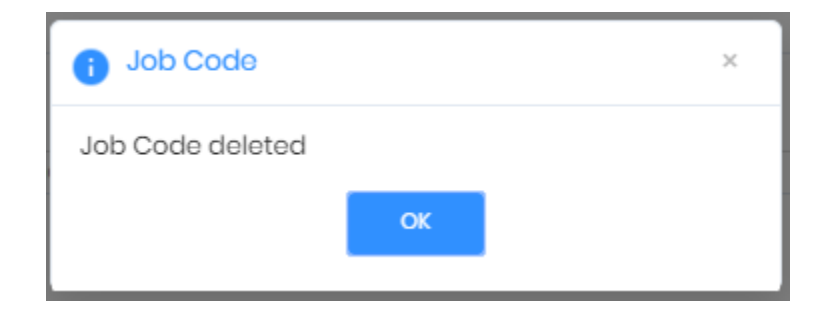

# FAQ

### 1. Who can configure time & attendance in IXM WEB?

All IXM WEB users who have access to the **Device** tab can configure time & attendance in IXM WEB.

### 2. Can users schedule the same Fkey multiple times?

The same Fkey can be used multiple times with different time duration.

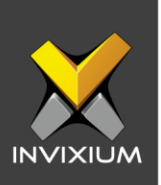

# **Support**

For more information relating to this Feature Description document, please contact us at <a href="mailto:support@invixium.com">support@invixium.com</a>

# **Disclaimers and Restrictions**

This document and the information described throughout are provided in their present condition and are delivered without written, expressed, or implied commitments by Invixium Inc. and are subject to change without notice. The information and technical data herein are strictly prohibited for the intention of reverse engineering and shall not be disclosed to parties for procurement or manufacturing.

This document may contain unintentional typos or inaccuracies.

### TRADEMARKS

The trademarks specified throughout the document are registered trademarks of Invixium Access Inc. All third-party trademarks referenced herein are recognized to be trademarks of their respective holders or manufacturers.

Copyright © 2022, INVIXIUM. All rights reserved.